# **BeoVision 8** Referenční příručka

# Obsah referenční příručky

Obsah této referenční příručky je rozdělen do oddílů. Každý oddíl začíná svým vlastním obsahem včetně odkazů na čísla stránek. Černý text se vztahuje k aktuálnímu oddílu a zbývající oddíly jsou popsány obecnými termíny písmem šedé barvy.

# Hlavní oddíly jsou:

- Ladění a osobní nastavení
- Umístění, zdířky a připojení
- Pokročilé funkce
- Přizpůsobení dálkového ovladače Beo4
- Rejstřík

# Přehled nabídek

Obrázek na této stránce znázorňuje obsah systému nabídek a rovněž označuje stránky referenční příručky, kde naleznete více informací o těchto nabídkách.

| AUTO TUNINGBASSMANUAL TUNINGTREBLEFREQUENCYLOUDNESSCHANNEL NO.POSITIONNAMEPICTUREFINE TUNEBRIGHTNESSDECODERCONTRASTTV SYSTEMCOLOURSOUNDTIINTCONNECTIONSPp. 17AV 1HORIZONTAL SIZEHDMIMENU LANGUAGEHDMIDANSKAV 2DANSKSOURCEENGLISHIR SOCKETENGLISHHDMIFRANCAISYPbPrITALIANOAV 3NEDERLANDSSOURCESVENSKA | TUNING<br>EDIT CHANNELS<br>ADD CHANNELS<br>AUTO TUNING<br>MANUAL TUNING<br>FREQUENCY<br>CHANNEL NO.<br>NAME<br>FINE TUNE<br>DECODER<br>TV SYSTEM<br>SOUND<br>CONNECTIONS<br>Pp. 17<br>AV 1<br>SOURCE<br>IR SOCKET<br>HDMI<br>AV 2<br>SOURCE<br>IR SOCKET<br>HDMI<br>YPbPr<br>AV 3<br>SOURCE<br>IR SOCKET<br>HDMI<br>YGA | VOLUME<br>CENTRE<br>BALANCE<br>BASS<br>TREBLE<br>LOUDNESS<br>POSITION<br>PICTURE pp. 14<br>BRIGHTNESS<br>CONTRAST<br>COLOUR<br>TINT<br>HORIZONTAL SIZE<br>HORIZONTAL SIZE<br>HORIZONTAL POSITION<br>VERTICAL POSITION<br>VERTICAL POSITION<br>MENU LANGUAGE p. 6<br>DANSK<br>DEUTSCH<br>ENGLISH<br>ESPANOL<br>FRANCAIS<br>ITALIANO<br>NEDERLANDS<br>SVENSKA |
|----------------------------------------------------------------------------------------------------|----------------------------------------------------------------------------------------------------|----------------------------------------------------------------------------------------------------|
|----------------------------------------------------------------------------------------------------|----------------------------------------------------------------------------------------------------|----------------------------------------------------------------------------------------------------|

Rozbalený systém nabídek na obrazovce vašeho televizoru. Šedé položky nabídky označují volitelné doplňkové nabídky, které mohou, ale nemusí být u vašeho systému k dispozici Hlavní nabídku zpřístupníte stisknutím tlačítka MENU dálkového ovladače Beo4. Chcete-li se do nabídky dostat bez stisknutí tlačítka GO, použijte číselná tlačítka na dálkovém ovladači Beo4. Dozvíte se, jak provést postup prvního nastavení a naladit automaticky všechny dostupné kanály. Dále zde naleznete informace o tom, jak upravovat naladěné kanály a provádět další dostupná nastavení, jako jsou například nastavení obrazu a zvuku.

Ohledně informací o umístění vašeho televizoru a připojení doplňkových video zařízení nahlédněte do kapitoly 'Umístění, zdířky a připojení' na straně 17.

- První nastavení vašeho televizoru, 6
- Úprava naladěných kanálů, 8
- Opakované ladění nebo přidání kanálů, 12
- Úprava nastavení obrazu a zvuku, 14
- Volba jazyka nabídek, 16

# Umístění, zdířky a připojení, 17

Dozvíte se více o rozmístění zdířek, zacházení s televizorem a jeho umístění. Dozvíte se, jak připojit k vašemu televizoru dekodér, set-top box nebo videorekordér a jak zaregistrovat přídavné zařízení.

# Pokročilé funkce, 29

Jak obsluhovat připojený set-top box, vyvolat na obrazovce obraz z počítače a obsluhovat váš televizor v možnosti Option 4.

# Přizpůsobení dálkového ovladače Beo4, 34

Rejstřík, 36

Postup nastavení popsaný v této části se aktivuje pouze při prvním zapojení televizoru do elektrické sítě a jeho zapnutí.

Musíte zvolit jazyk nabídek, zaregistrovat připojené přídavné zařízení a spustit automatické ladění TV kanálů.

# Volba jazyka nabídek

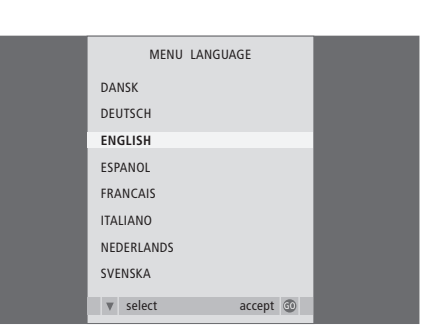

Když zapnete svůj televizor poprvé, je třeba zvolit jazyk, ve kterém se budou zobrazovat všechny nabídky.

Zobrazí se nastavení jazyka nabídky. Pokud budete chtít změnit jazyk nabídek později, naleznete položku MENU LANGUAGE v nabídce TV SETUP.

- > Stiskněte TV pro zapnutí televizoru. Zobrazí se nabídka jazyka.
- > Stiskněte ▲ nebo ▼ pro pohyb mezi zobrazenými jazyky.
- > Stiskněte GO pro uložení vaší volby.

# Registrace přídavného zařízení před automatickým laděním

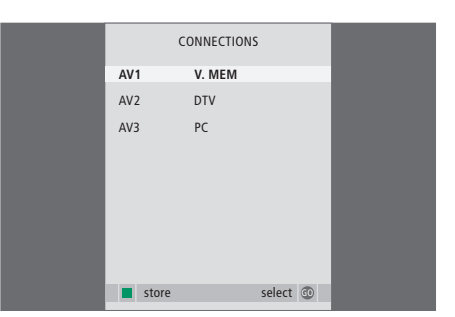

Musíte registrovat dodatečné zařízení připojené k televiznímu přijímači.

#### Když se objeví nabídka CONNECTIONS ...

- > Stiskněte ▲ nebo pro procházení různými skupinami zdířek: AV1, AV2 a AV3.
- > Stiskněte GO pro zaregistrování připojeného produktu ke zvýrazněné skupině zdířek.
- > Stiskněte ▲ nebo ▼ pro procházení zdířkami ve skupině.
- > Stiskněte ◀ nebo ➡ pro registraci zařízení, které jste připojili ke zvýrazněné zdířce.
- > Stiskněte GO pro volbu jiné skupiny zdířek.
- > Když dokončíte své nastavení, stiskněte zelené tlačítko pro jeho uložení.

# Uložení všech kanálů a nastavení

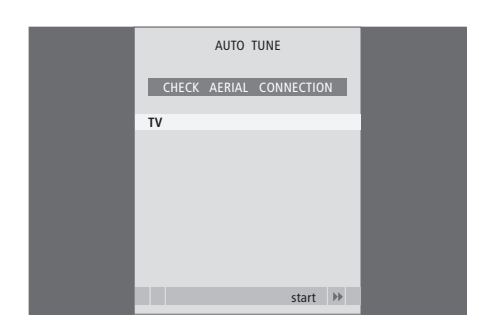

Po provedení vašich voleb se na obrazovce zobrazí nabídka automatického ladění kanálů.

Když se zobrazí nabídka automatického ladění, objeví se výzva CHECK AERIAL CONNECTION, která vás upozorňuje na ověření správného připojení TV antény.

 > Stisknutím tlačítka GO zahájíte automatické ladění. Televizor naladí všechny dostupné kanály.

# Úprava naladěných kanálů

Pokud automatické naladění všech kanálů neuložilo kanály na vámi preferovaná čísla stanic nebo nepojmenovalo automaticky všechny uložené kanály, můžete uspořádat pořadí kanálů a pojmenovat je podle své vlastní volby.

Pokud naladěné kanály vyžadují dodatečnou úpravu, jako je například jemné doladění, použijte nabídku MANUAL TUNING.

## Přesun nebo vymazání naladěných kanálů

Kdykoliv můžete přesunout nebo vymazat jakékoliv TV kanály, které nechcete.

#### Přesun kanálů ...

- > Stiskněte TV pro zapnutí televizoru.
- > Stiskněte MENU pro vyvolání nabídky TV SETUP. Nabídka TUNING je již zvýrazněná.
- > Stisknutím GO aktivujte nabídku TUNING.
   Nabídka EDIT CHANNELS je již zvýrazněná.
- > Stisknutím GO aktivujte nabídku EDIT CHANNELS.
- > Stiskněte ➡ jednou pro přesunutí kanálu. Kanál je nyní přesunut mimo seznam.
- > Stiskněte 4 pro přesun kanálu zpět do seznamu nebo změnu umístění kanálu, který je na požadovaném čísle kanálu.
- > Nyní přesuňte kanál, který jste nahradili, na prázdné číslo kanálu nebo na již obsazené číslo a opakujte postup.
- > Když jste přesunuli všechny požadované kanály, stiskněte STOP pro návrat ke všem nabídkám nebo stiskněte EXIT pro opuštění všech nabídek.

|                                                           | EDIT CH                                      | ANNELS         |    |
|-----------------------------------------------------------|----------------------------------------------|----------------|----|
| 1                                                         |                                              | INFOKAN        | AL |
| 2<br>3<br>4<br>5<br>6<br>7<br>7<br>8<br>8<br><br>17<br>18 | DISCOVERY<br>DR1<br>TV2<br>ZDF<br>NRK<br>TV4 |                |    |
| 44                                                        | move                                         | move<br>delete |    |
|                                                           |                                              |                |    |

## Pojmenování naladěných kanálů

#### Vymazání kanálů ...

- > Stiskněte TV pro zapnutí televizoru.
- > Stiskněte MENU pro vyvolání nabídky TV SETUP.
   Nabídka TUNING je již zvýrazněná.
- > Stisknutím GO aktivujte nabídku TUNING.
   Nabídka EDIT CHANNELS je již zvýrazněná.
- > Stisknutím GO aktivujte nabídku EDIT CHANNELS.
- > Stisknutím tlačítka ▶ přesunete kanál mimo seznam.
- > Stiskněte žluté tlačítko pro vymazání kanálu kanál se poté zobrazí červeně.
- Stiskněte žluté tlačítko znovu pro konečné vymazání kanálu nebo stiskněte 4 dvakrát pro přesunutí kanálu zpět do seznamu.
- Po vymazání všech příslušných kanálů stiskněte
   EXIT pro opuštění všech nabídek.

## Nabídka EDIT CHANNELS vám umožňuje pojmenovat všechny kanály podle svých potřeb.

#### Pojmenování kanálů ...

- > Stiskněte TV pro zapnutí televizoru.
- > Stiskněte MENU pro vyvolání nabídky TV SETUP. Nabídka TUNING je již zvýrazněná.
- > Stisknutím GO aktivujte nabídku TUNING.
   Nabídka EDIT CHANNELS je již zvýrazněná.
- > Stisknutím GO aktivujte nabídku EDIT CHANNELS.
- > Stiskněte zelené tlačítko pro přejmenování kanálu. Nabídka přejmenování je nyní aktivována.

- > Stiskněte GO pro uložení jména.
- V případě potřeby opakujte postup a pojmenujte další čísla kanálů.
- > Když jste pojmenovali všechny požadované kanály, stiskněte GO pro potvrzení upraveného seznamu nebo stiskněte EXIT pro opuštění všech nabídek.

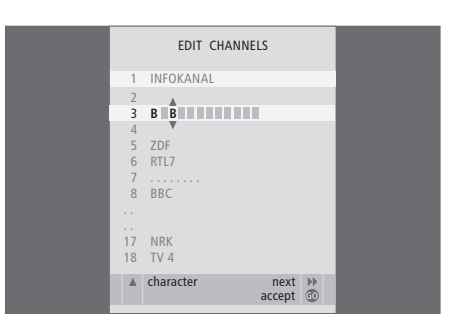

## Úprava naladěných TV kanálů - manuální ladění

Televizní kanály můžete ukládat na vlastní čísla kanálů. Jemně dolaďte příjem kanálu, označte přítomnost kódovaného kanálů a vyberte odpovídající typy zvuku pro jednotlivé kanály.

- > Stiskněte TV pro zapnutí televizoru.
- > Stiskněte MENU pro vyvolání nabídky TV SETUP. Nabídka TUNING je již zvýrazněná.
- > Stiskněte GO pro vyvolání nabídky TUNING a stiskněte ▼ pro zvýraznění MANUAL TUNING.
- > Stisknutím GO aktivujte nabídku MANUAL TUNING.
- > Stiskněte ◀ nebo ➡ pro zobrazení vašich voleb pro každou položku.
- > Pokud zvolíte NAME, stiskněte zelené tlačítko pro zahájení postupu pojmenování. Použijte ▼ nebo ▲ a ➡ pro zadání znaků ve zvoleném názvu.
- > Když dokončíte úpravu, stiskněte GO pro uložení upraveného kanálu.
- > Stisknutím tlačítka EXIT ukončíte všechny nabídky.

Položka TV SYSTEM se zobrazuje v nabídce; před započetím ladění zkontrolujte, zda se zobrazuje správný systém vysílání televizního signálu. K dispozici jsou následující možnosti:

PAL B/G SECAM B/G PAL I SECAM L PAL D/K SECAM D/K

V případě, že kanál vysílá ve dvou jazycích a chcete oba tyto jazyky používat, můžete kanál uložit dvakrát, pokaždé s jiným jazykem.

I když uložíte typ zvuku či jazyk duálního vysílání, typy zvuku lze při sledování určitého TV kanálu přesto přepínat. Pro více informací nahlédněte do kapitoly 'Nastavení zvuku a formátu obrazu' na straně 8 v příručce.

| MANUAL      | TUNING          |
|-------------|-----------------|
| FREQUENCY   | 217             |
| CHANNEL NO. | 7               |
| NAME        | DR1             |
| FINE TUNE   | 0               |
| DECODER     | OFF             |
| TV SYSTEM   | B/G             |
| SOUND       | STEREO          |
|             |                 |
|             | search<br>store |
|             |                 |

# Opakované ladění nebo přidání kanálů

Váš televizor může TV kanály vyhledávat automaticky.

V systému lze nastavit až 99 různých TV kanálů s vlastním číslem a každému z nich přidělit jiný název.

Můžete ladit nové kanály, například když se přestěhujete - nebo opakovaně naladit dříve odstraněné kanály.

Ladíte-li kanály prostřednictvím nabídky ADD CHANNEL, dříve naladěné kanály zůstávají beze změny. Tato vlastnost umožňuje zachování názvů kanálů, jejich pořadí v TV seznamu a případných speciálních nastavení, která byla pro příslušné kanály uložena (například nastavení dekodéru a vysílacího systému).

# Opětovné ladění prostřednictvím automatického ladění

Všechny vaše TV kanály můžete opětovně naladit spuštěním automatického ladění kanálů.

- > Stiskněte TV pro zapnutí televizoru.
- > Stiskněte MENU pro vyvolání nabídky TV SETUP. Nabídka TUNING je již zvýrazněná.
- > Stisknutím **GO** aktivujte nabídku AUTO TUNING.
- > Stisknutím tlačítka Þ zahájíte automatické ladění.
- > Po dokončení automatického ladění se zobrazí nabídka EDIT CHANNELS. Poté můžete uspořádat pořadí kanálů, vymazat jednotlivé kanály nebo je přejmenovat.

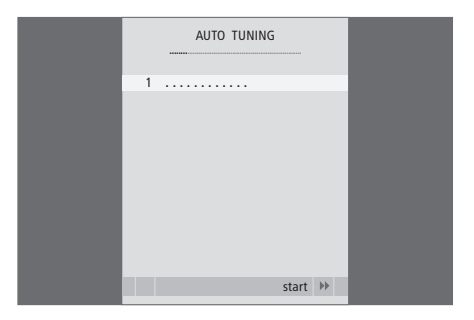

Poznámka: Pokud opětovně naladíte všechny vaše TV kanály, všechna provedená nastavení kanálů zmizí!

# Přidání nových kanálů

Můžete přidat nový kanál nebo aktualizovat naladěný kanál, který byl například přesunut vysílačem.

- > Stiskněte TV pro zapnutí televizoru.
- > Stiskněte MENU pro vyvolání nabídky TV SETUP. Nabídka TUNING je již zvýrazněná.
- > Stisknutím GO aktivujte nabídku ADD CHANNEL.
- > Stiskněte ➡ pro zahájení. Nové kanály se přidají automaticky, jakmile jsou nalezeny.
- > Po dokončení ladění a přidání nových kanálů se zobrazí nabídka EDIT CHANNELS. Poté můžete uspořádat pořadí kanálů, vymazat jednotlivé kanály nebo je přejmenovat. Kurzor zvýrazní první nový kanál z těch, které byly přidány do seznamu.

Poznámka: Pokud je kanál uložen pod číslem 99, nelze aktivovat funkci ADD CHANNELS.

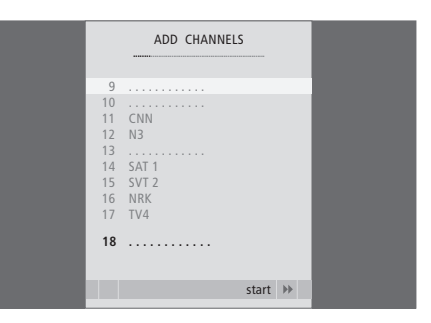

# Úprava nastavení obrazu a zvuku

Výchozí nastavení obrazu a zvuku představuje neutrální hodnoty, které vyhovují většině situací. Tato nastavení však můžete v případě potřeby upravit podle vlastního uvážení.

Můžete upravit jas, barvy či kontrast. Nastavení zvuku zahrnují hlasitost, basy a výšky.

Nastavení obrazu a zvuku lze uložit dočasně (do okamžiku vypnutí televizoru) nebo trvale.

Informace o změně formátu obrazu naleznete v příručce na straně 9.

# Změna jasu, barev nebo kontrastu

K nastavení obrazu slouží nabídka PICTURE. Dočasná nastavení se zruší, když vypnete televizor.

- > Stiskněte TV pro zapnutí televizoru.
- > Stiskněte MENU pro vyvolání nabídky TV SETUP a stiskněte ▼ pro zvýraznění PICTURE.
- > Stisknutím GO aktivujte nabídku PICTURE.
- > Stiskněte ▲ nebo ▼ pro procházení položkami nabídky.
- > Stiskněte ◀ nebo ▶ pro upravení hodnot.
- > Stiskněte EXIT pro uložení vašich nastavení do doby, než vypnete televizor, nebo …
- > ... stiskněte GO pro trvalé uložení nastavení.

Pro dočasné odstranění obrazu z obrazovky stiskněte opakovaně tlačítko LIST, dokud se na displeji dálkového ovladače Beo4 nezobrazí P.MUTE, a potom stiskněte GO. Pro opětovné obnovení obrazu stiskněte jakékoliv tlačítko zdroje, například TV.

| PICTURE        |         |
|----------------|---------|
| BRIGHTNESS     |         |
| CONTRAST       |         |
| COLOUR         |         |
| TINT           |         |
| HOR. SIZE      |         |
| HOR. POSITION  |         |
| VERT. POSITION |         |
|                |         |
|                | store 💿 |

#### Obsah nabídky PICTURE ...

BRIGHTNESS ... Upravuje jas obrazu. CONTRAST ... Upravuje úroveň kontrastu obrazu. COLOUR ... Upravuje intenzitu barev obrazu. Pokud je prostřednictvím zdířky VGA připojen zdroj, například počítač, objeví se následující možnosti ... HOR. SIZE ... Upravuje šířku obrazu.

- HOR. POSITION ... Upravuje pozici obrazu horizontálně.
- VERT. POSITION ... Upravuje pozici obrazu vertikálně.

U zdrojů videa pracujících se signálem NTSC lze upravit také další možnost, Tint (barevný odstín čili nádech).

## Změna hlasitosti, basů nebo výšek

K nastavení zvuku slouží nabídka SOUND SETUP. Dočasná nastavení se zruší, když vypnete televizor.

- > Stiskněte TV pro zapnutí televizoru.
- > Stiskněte MENU pro vyvolání nabídky TV SETUP a stiskněte ▼ pro zvýraznění SOUND.
- > Stisknutím GO aktivujte nabídku SOUND.
- > Stiskněte ▲ nebo ▼ pro procházení položkami nabídky.
- > Stiskněte ◀ nebo ➡ pro upravení hodnot nebo volbu nastavení.
- > Stiskněte EXIT pro uložení vašich nastavení do doby, než vypnete televizor, nebo …
- > ... stiskněte GO pro trvalé uložení nastavení.

#### Obsah nabídky SOUND SETUP/SOUND ADJUSTMENT ...

- VOLUME ... Upravuje úroveň hlasitosti, kterou televizor používá při svém zapnutí.
- (CENTRE) … Dostupné pouze v případě, že k televizoru jsou připojeny externí reproduktory. Upravuje vyvážení mezi externími a interními reproduktory.
- BALANCE ... Upravuje vyvážení mezi reproduktory. BASS ... Upravuje úroveň basů.
- TREBLE ... Upravuje úroveň výšek.
- LOUDNESS ... Funkce zesílení slouží ke kompenzaci nedostatečné citlivosti lidského ucha na vysoké a nízké frekvence. Tyto frekvence jsou zesíleny při nízké hlasitosti, aby se tichá hudba stala dynamičtější. Funkci zesílení lze nastavit na ON (zapnuto) nebo OFF (vypnuto).
- POSITION ... Když je televizor umístěn v rohu nebo blízkosti stěny, jsou zesíleny basy ve srovnání s úrovní basů při umístění ve volně stojící pozici.
  Pro odstranění tohoto nadměrného zesílení basů zvolte správné nastavení položky POSITION.
  Pokud je televizní přijímač umístěn do rohu nebo u stěny, vyberte položku POSITION 2. Pokud je televizní přijímač umístěn v jisté vzdálenosti od stěny, vyberte položku POSITION 1.

|          | SOUND   |
|----------|---------|
| VOLUME   |         |
| CENTRE   |         |
| BALANCE  |         |
| BASS     |         |
| TREBLE   |         |
| LOUDNESS | OFF     |
| POSITION | 1       |
|          |         |
|          | store 🗇 |
|          |         |

# Volba jazyka nabídek

Jazyk nabídek, který jste zvolili při prvním nastavení svého televizoru, lze kdykoliv změnit.

Jakmile zvolíte jazyk nabídek, všechny nabídky a zprávy na displeji se zobrazují v tomto jazyce. Jazyk nabídek na obrazovce můžete zvolit prostřednictvím nabídky TV SETUP. Text na obrazovce se mění, když přecházíte z jazyka na jazyk.

- > Stiskněte TV pro zapnutí televizoru.
- > Stiskněte MENU pro vyvolání nabídky TV SETUP a stiskněte pro zvýraznění MENU LANGUAGE.
- > Stisknutím GO aktivujte nabídku MENU LANGUAGE.
- > Použijte tlačítka a pro přesun na jazyk podle vaší volby.
- > Stiskněte GO pro provedení vaší volby.
- > Stiskněte STOP pro návrat k předchozím nabídkám nebo stiskněte EXIT pro přímé opuštění všech nabídek.

| MENU       | LANGUAGE |    |
|------------|----------|----|
| DANSK      |          |    |
| DEUTSCH    |          |    |
| ENGLISH    |          |    |
| ESPANOL    |          |    |
| FRANCAIS   |          |    |
| ITALIANO   |          |    |
| NEDERLANDS |          |    |
| SVENSKA    |          |    |
| ▼ select   | accept   | GO |
|            |          |    |

# Umístění, zdířky a připojení

V této kapitole se dozvíte, jak umístit a zapojit svůj televizor. Poskytne vám též přehled o panelu se zdířkami.

Při nastavování televizoru doporučujeme dodržovat níže uvedený postup:

- Rozbalte televizor.
- Rozhodněte o vhodném umístění vašeho televizoru.
- Namontujte svůj televizor na zvolený podstavec nebo držák.
- Umístěte televizor.
- Zapojte kabely, přídavná zařízení a reproduktory.

Tento postup je podrobně popsán na následujících stranách.

# Ladění a osobní nastavení, 5

Dozvíte se, jak poprvé nastavit svůj televizor a jak naladit kanály. Tato kapitola obsahuje také informace o nastavení obrazu a zvuku.

# Umístění, zdířky a připojení, 17

- Nastavení vašeho televizoru, 18
- Zdířky pro fotoaparát a sluchátka, 20
- Panel se zdířkami, 21
- Připojení doplňkového zařízení, 22
- Registrace doplňkového videozařízení, 26

# Pokročilé funkce, 29

Jak obsluhovat připojený set-top box, vyvolat na obrazovce obraz z počítače a obsluhovat váš televizor v možnosti Option 4.

# Přizpůsobení dálkového ovladače Beo4, 34

Rejstřík, 36

# Nastavení vašeho televizoru

Ohledně informací o upevnění a vedení kabelů v zadní části televizoru si přečtěte tuto stranu.

Další informace o panelu se zdířkami naleznete na straně 21.

#### Manipulace s televizorem

Neumísťujte svůj televizor na přímé sluneční světlo nebo umělé osvětlení, jako jsou reflektory. Může dojít ke snížení citlivosti přijímače dálkového ovládání. Pokud se obrazovka přehřeje, objeví se na ní černé skvrny. Tyto skvrny opět zmizí, jakmile se obrazovka ochladí na normální teplotu.

Abyste předešli zranění, používejte pouze schválené stojany nebo nástěnné držáky Bang & Olufsen.

Zkontrolujte, zda je televizor nastaven, umístěn a zapojen podle těchto instrukcí.

Televizor je určen k použití ve vnitřním suchém domácím prostředí. Používejte ho v teplotním rozmezí 10–40°C.

Neumísťujte žádné předměty na televizor.

Umístěte svůj televizor na pevný a stabilní povrch.

Nepokoušejte se televizor otevírat. Tuto činnost přenechejte kvalifikovaným servisním pracovníkům.

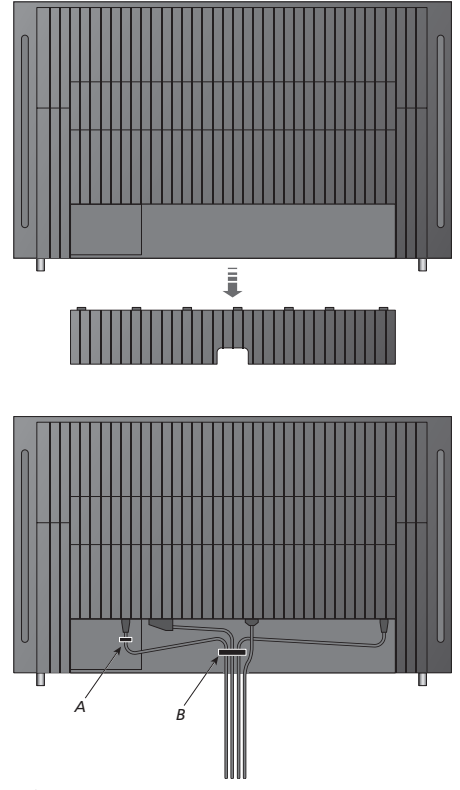

DŮLEŽITÉ! Z bezpečnostních důvodů musí být elektrický kabel upevněn do kabelové svorky (A). Všechny kabely musí být vedeny skrz kabelovou svorku (B). Pokud vaše sestava obsahuje připojení VGA, neveďte kabel VGA skrz kabelovou svorku (B). Místo toho použijte dva šrouby v zástrčce VGA pro upevnění ke zdířce.

# Anténa a připojení do elektrické sítě

Pokud si instalujete televizor sami, připojte TV anténu ke zdířce televizoru označené AERIAL.

Pokud se chystáte připojit reproduktory nebo jiné zařízení k vašemu televizoru, nezapojujte zatím televizor do elektrické sítě!

Pokud poškodíte dodaný napájecí kabel, může to nepříznivě ovlivnit kvalitu obrazu TV přijímače!

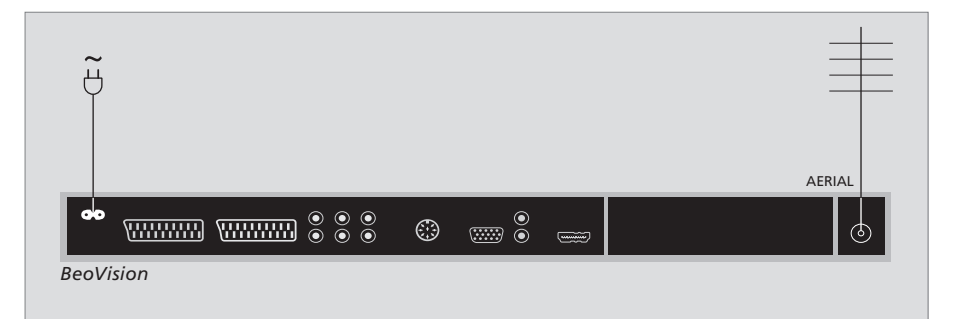

Po dokončení připojení a upevnění kabelů podle popisu na předchozí straně zapojte televizor do elektrické sítě. Objeví se malé červené světlo. Systém je v pohotovostním režimu a je připraven k použití. Pokud si instalujete televizor sami, můžete nyní naladit kanály, jak je popsáno v kapitole '*První nastavení vašeho televizoru*' na straně 6.

Televizor je navržený tak, aby se při nečinnosti přepnul do pohotovostního režimu. Pro usnadnění dálkového ovládání je nutné, abyste ho neodpojovali z elektrické sítě. Televizor lze zcela vypnout pouze jeho odpojením z elektrické sítě. Po provedení všech zapojení a upevnění kabelů nainstalujte zpět kryt kabelů.

# Zdířky pro fotoaparát a sluchátka

Pro poslech televizního programu lze připojit sluchátka nebo můžete připojit videokameru a sledovat své vlastní záznamy na televizoru. Pokud jste připojili videorekordér, můžete kopírovat nahrávky z videokamery na videokazetu.

## Zdířky pro dočasná připojení

#### **SLUCHÁTKA**

Do zásuvky označené PHONES můžete zapojit stereofonní sluchátka. Nastavení hlasitosti bude mít vliv jak na reproduktory televizoru, tak na sluchátka. Vypnutí zvuku bude mít vliv pouze na reproduktory televizoru.

#### Tyto zdířky slouží pro zapojení videokamery: R – L

Připojení zvuku (pravý a levý zvukový kanál).

#### VIDEO

Připojení videosignálu.

#### Prohlížení digitálních snímků na vašem televizoru

Pro prohlížení vašich fotografií zapojte fotoaparát a zapněte televizor. Televizor automaticky rozpozná signál a vy si můžete na obrazovce prohlížet fotografie.

#### Pokud je signál fotoaparátu vypnutý ...

> Opakovaně stiskněte tlačítko LIST, dokud se na dálkovém ovladači Beo4 nezobrazí CAMERA\*, a stiskněte GO.

\*Aby se na dálkovém ovladači Beo4 mohla zobrazit položka CAMERA, je nejprve nutné ji přidat do seznamu funkcí dálkového ovladače Beo4. Další informace naleznete v kapitole 'Přizpůsobení dálkového ovladače Beo4' na straně 34.

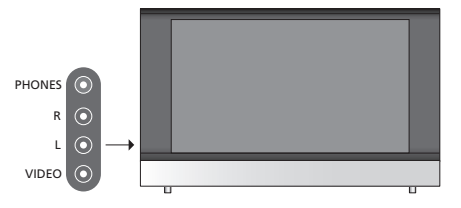

#### Sledování a kopírování z videokamery

Pokud jste připojili k televizoru videorekordér a zároveň připojíte videokameru, můžete z videokamery kopírovat nahrávky na kazetu.

#### Zkopírování nahrávky z videokamery ...

 Připojte videokameru a spusťte na ní přehrávání. Televizor automaticky rozpozná signál a vy si můžete na televizní obrazovce prohlížet nahrávky.
 Stiskněte dvakrát RECORD pro zahájení nahrávání.

Volba jiného zdroje nebo vypnutí televizoru během nahrávání z videokamery přeruší nahrávání. Během nahrávání nelze sledovat TV kanály.

# Panel se zdířkami

Panel se zdířkami na vašem televizoru vám umožňuje připojit kabely vstupních signálů a různá doplňková zařízení, jako například video nebo DVD rekordér.

Zdířky AV jsou primárními zdířkami pro připojení doplňkových zařízení. Jakékoliv zařízení připojené k těmto zdířkám musí být registrováno v nabídce CONNECTIONS. Pro více informací nahlédněte do kapitoly '*První nastavení* vašeho televizoru' na straně 6.

#### 

#### ~

#### Připojení k elektrické síti.

#### AV 1

21kolíková zásuvka pro připojení přehrávače DVD, jednotky set-top box a nebo videorekordéru. Lze připojit též jiné druhy přídavných zařízení.

#### AV 2 / Y – Pb – Pr

21kolíková zásuvka pro AV připojení dalších zařízení, jako je přehrávač DVD, set-top box, dekodér nebo herní konzola.

#### AV3

R – L: Pravý a levý linkový signál (audio).VIDEO: Videosignál.

#### AV3 – VGA

VGA připojení pro příjem analogové grafiky z externího počítače. Podporuje následující rozlišení obrazu: 60 Hz; 640 × 480, 800 × 600, 848 × 480, 1024 × 576, 1024 × 768, 1280 × 720, 1360 × 768.

#### POWER LINK

Pro připojení externích reproduktorů Bang & Olufsen. Pokud mají připojené reproduktory pouze jednu zdířku Power Link, připojte rozdělovač Power Link.

#### C1 – C2

Pro infračervené ovládací signály externího zařízení připojeného ke zdířkám AV.

#### HDMI

(High Definition Multimedia Interface) pro použití ve spojení se zdířkou AV. Pro připojení video zdroje HDMI nebo osobního počítače.

#### AERIAL

Zásuvka anténního vstupu pro zapojení externí antény nebo rozvodu kabelové televize.

Tato kapitola popisuje připojení doplňkového zařízení k televizoru.

Můžete připojit počítač a používat váš televizor jako monitor.

Pomocí jedné z 21kolíkových AV zdířek Ize k televizoru připojit dekodér.

Set-top box lze připojit k jakékoliv AV zdířce.

Ujistěte se, že všechna připojená zařízení jsou registrována v nabídce CONNECTIONS. Pro více informací nahlédněte do kapitoly '*Registrace doplňkového video zařízení*' na straně 26.

# Připojení počítače

| BeoVision  |     |            |     |         |
|------------|-----|------------|-----|---------|
| •• <u></u> |     |            |     | $\odot$ |
| -          | R L | AV3 V      | ′GA |         |
|            |     |            | _   |         |
|            |     |            | ]   |         |
|            |     |            | J   |         |
|            |     | _ <u> </u> | 3   |         |

Odpojte televizor, počítač a všechna zařízení připojená k počítači z elektrické sítě.

Použijte příslušný druh kabelu a připojte jeden konec k výstupní zdířce VGA na vašem počítači a druhý konec k VGA zdířce na televizoru.

Pro poslech zvuku z počítače na reproduktorech televizoru použijte příslušný kabel a připojte zvukový výstup na počítači ke zdířkám R – L na televizoru.

Zapojte televizor, počítač a všechna zařízení připojená k počítači do elektrické sítě. DŮLEŽITÉ! Pokud chcete připojit počítač k televizoru a používat televizor jako monitor, ujistěte se, že televizor, počítač a všechna zařízení připojená k počítači jsou odpojeny z elektrické sítě, než přistoupíte k propojení počítače s televizorem.

Počítač musí být připojen k uzemněné zásuvce, která je v souladu s technickými údaji v dokumentaci k počítači.

# Připojení dekodéru

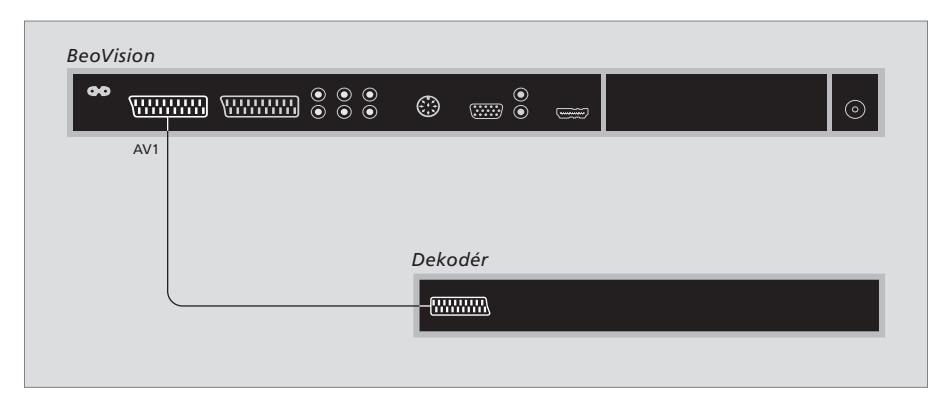

Dříve než začnete připojovat externí zařízení, odpojte všechny související systémy z elektrické sítě.

- > Připojte kabel z externí antény ke zdířce na televizoru označené AERIAL.
- Připojte dekodér k jedné z 21kolíkových AV zdířek na panelu zdířek televizoru.

Chcete-li připojit dekodér RF, zapojte kabel externí antény do vstupní zásuvky dekodéru a následně signál nebo kabel do anténní zdířky televizoru (označené AERIAL).

#### Naladěné kanály a detekce dekodéru

Ve většině případů se připojený dekodér zaregistruje automaticky během ladění. Dekodér by měl automaticky detekovat kanály, které vyžadují dekódování. Pokud se tak nestane, upravte nastavení pro dotyčný kanál pomocí nabídky MANUAL TUNING. Nahlédněte prosím do oddílu s názvem 'Úprava naladěných TV kanálů' v kapitole 'Úprava naladěných kanálů' na straně 10.

## Připojení zařízení set-top box

Dříve než začnete připojovat externí zařízení, odpojte všechny související systémy z elektrické sítě.

- > Připojte jeden konec 21kolíkového AV kabelu k zařízení set-top box.
- > Veďte kabel k jedné z AV zdířek na zadní části televizoru.
- > Připojte infračervený vysílač ke zdířce C1 nebo C2 na televizoru.
- > Pokud váš set-top box poskytuje video signál HDMI, připojte set-top box rovněž ke zdířce HDMI.
- > Připevněte vysílač infračerveného signálu k přijímači infračerveného signálu na zařízení set-top box.

Chcete-li zachovat možnost dálkového ovládání zařízení set-top box pomocí dodaného ovladače, nezakrývejte zcela přijímač infračerveného signálu zařízení.

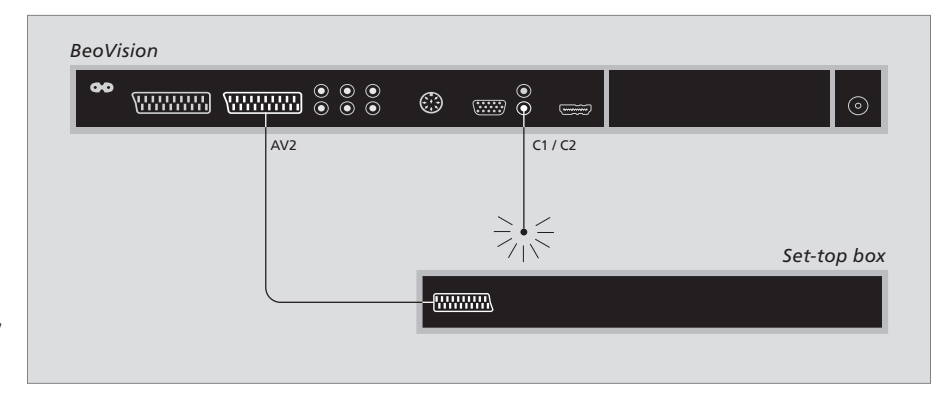

#### Automatické přepnutí do pohotovostního režimu ...

Při registraci zařízení set-top box v nabídce CONNECTIONS lze také zvolit čas pro nastavení položky 'AUTO STANDBY' určené pro zařízení set-top box. To znamená, že můžete určit, kdy se zařízení set-top box automaticky přepne do pohotovostního režimu. Zařízení set-top box je nutné nastavit podle pokynů v dodané dokumentací.

\*Pokud televizor přepnete do pohotovostního režimu před uplynutím 30 minut, do tohoto režimu se přepne i zařízení set-top box.

#### Možnosti:

- AFTER 0 MIN ... Zařízení set-top box se přepne do pohotovostního režimu ihned po zvolení jiného zdroje.
- AFTER 30 MIN ... Zařízení set-top box se přepne do pohotovostního režimu po 30 minutách od zvolení jiného zdroje\*.
- AT TV STANDBY ... Zařízení set-top box se přepne do pohotovostního režimu po přepnutí televizoru do pohotovostního režimu.
- NEVER ... Set-top box se automaticky nepřepne do pohotovostního režimu.
- FOLLOW TV ... Set-top box se zapne současně se zapnutím televizoru a přepne se do pohotovostního režimu tehdy, když přepnete do pohotovostního režimu váš televizor.

# Připojení videorekordéru

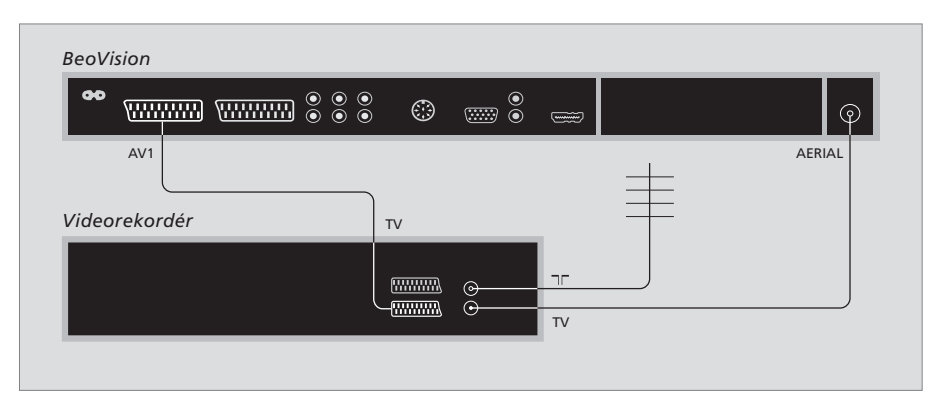

Dříve než začnete připojovat externí zařízení, odpojte všechny související systémy z elektrické sítě.

- Připojte jeden konec 21kolíkového AV kabelu ke zdířce AV na zadní straně rekordéru.
- > Veďte kabel k jedné z AV zdířek na zadní části televizoru.

#### Připojení antény

Použijte přípojku vaší externí antény (nebo přípojku kabelové sítě) a anténní kabel dodaný s videorekordérem.

- > Připojte kabel z vaší externí antény ke zdířce vstupního signálu označené panelu rekordéru.
- > Nasměrujte anténní signál k televizoru pomocí anténního kabelu dodaného s rekordérem.
- > Zasuňte jeden konec do zdířky na rekordéru označené TV a druhý konec do anténní zdířky označené AERIAL na panelu zdířek televizoru.

#### Videorekordér

Pokud ke svému televizoru připojíte videorekordér a máte k televizoru zároveň připojen dekodér, můžete nahrávat pouze dekódované kanály prostřednictvím okamžitého nahrávání. Stiskněte RECORD, RECORD na dálkovém ovladači Beo4 pro zahájení nahrávání dekódovaného kanálu. Povšimněte si, že nesmíte přepnout na jiný kanál dekodéru během nahrávání. Pokud přepnete na jiný kanál, rekordér začne nahrávat tento nově vybraný kanál.

# Registrace doplňkového videozařízení

Připojíte-li k televizoru doplňkové videozařízení, je třeba příslušné zařízení zaregistrovat v nabídce CONNECTIONS.

Když systém poprvé nastavujete, na obrazovce se automaticky zobrazí nabídka CONNECTIONS, takže můžete registrovat každé zařízení, které k televizoru může být připojeno. Pokud připojujete zařízení později, musíte toto zařízení zaregistrovat v nabídce CONNECTIONS.

Ohledně informací o tom, jak a kde připojit doplňkové zařízení, si přečtěte předchozí stránky a kapitolu '*Panel se* zdířkami' na straně 21.

# Jaká zařízení jsou připojena?

Registrace zařízení připojeného k televizoru umožňuje jeho aktivaci pomocí dálkového ovladače Beo4.

- > Stiskněte TV pro zapnutí televizoru.
- > Stiskněte MENU pro vyvolání nabídky TV SETUP.
- > Stiskněte  $\frown$  pro zvýraznění CONNECTIONS.
- > Stisknutím GO vyvoláte nabídku CONNECTIONS.
- > Stiskněte ▲ nebo ▼ pro procházení různými zdířkami: AV1. AV2 a AV3.
- > Stiskněte GO pro zaregistrování připojeného produktu ke zvýrazněné zdířce.
- > Stiskněte tlačítko ▲ nebo ▼ a přesuňte se mezi jednotlivými nastaveními.
- > Stiskněte ◀ nebo ➡ pro registraci zařízení, které jste připojili ke zvýrazněné zdířce.
- > Stiskněte tlačítko GO, uložte nastavení a budete moci provést volbu jiné AV zdířky.
- > Když jste dokončili své nastavení, stiskněte STOP pro návrat k předchozím nabídkám nebo stiskněte EXIT pro přímé opuštění všech nabídek.

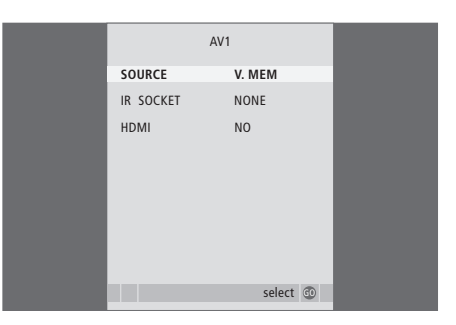

Když připojíte ke svému televizoru doplňkové video zařízení, musíte systému rovněž 'sdělit', o jaké zařízení se jedná.

#### Obsah nabídky CONNECTIONS ...

AV 1

V.MEM ... Pokud jste připojili videorekordér Bang & Olufsen nebo jakýkoliv jiný videorekordér. DVD ... Pokud jste připojili DVD přehrávač. STB (DTV) ... Pokud jste připojili set-top box registrovaný jako DTV.

STB (V.AUX) ... Pokud jste připojili set-top box registrovaný jako V.AUX.

DECODER ... Pokud jste připojili dekodér. V.AUX ... Pokud jste připojili jakýkoliv jiný druh

pomocného zařízení. NONE ... Pokud není připojeno žádné zařízení.

IR SOCKET … Pokud je zařízení připojené k této zdířce ovládáno infračerveným signálem, zvolte zdířku, ke které je ovládání připojeno; C1 nebo C2.

HDMI … Pokud je zdroj připojený k této AV zdířce rovněž připojen ke zdířce HDMI, zvolte YES, v opačném případě zvolte NO.

#### AV 2

- V.MEM ... Pokud jste připojili videorekordér Bang & Olufsen nebo jakýkoliv jiný videorekordér. DVD ... Pokud jste připojili DVD přehrávač. STB (DTV) ... Pokud jste připojili set-top box registrovaný jako DTV.
- STB (V.AUX) ... Pokud jste připojili set-top box registrovaný jako V.AUX.
- DECODER … Pokud jste připojili dekodér. V.AUX … Pokud jste připojili jakýkoliv jiný druh pomocného zařízení.
- NONE … Pokud není připojeno žádné zařízení. IR SOCKET … Pokud je zařízení připojené k této zdířce ovládáno infračerveným signálem, zvolte
- zdířku, ke které je ovládání připojeno; C1 nebo C2. HDMI … Pokud je zdroj připojený k této AV zdířce
- rovněž připojen ke zdířce HDMI, zvolte YES, v opačném případě zvolte NO.
- YPbPr ...Označuje, zda je zařízení připojeno k televizoru pomocí konektoru YPBPR, nebo nikoliv. Možnosti jsou YES a NO.

AV 3

- PC ... Pokud jste připojili počítač.
- DVD ... Pokud jste připojili DVD přehrávač. STB (DTV) ... Pokud jste připojili set-top box registrovaný jako DTV.
- STB (V.AUX) ... Pokud jste připojili set-top box registrovaný jako V.AUX.
- NONE ... Pokud není připojeno žádné zařízení. IR SOCKET ... Pokud je zařízení připojené k této
- zdířce ovládáno infračerveným signálem, zvolte zdířku, ke které je ovládání připojeno; C1 nebo C2.
- HDMI … Pokud je zdroj připojený k této AV zdířce rovněž připojen ke zdířce HDMI, zvolte YES, v opačném případě zvolte NO.
- (VGA)... Označuje, zda je zařízení zdroj HD videosignálu nebo počítače - připojeno k televizoru pomocí konektoru VGA, nebo nikoliv. Možnosti jsou YES a NO.

| DTV SETUP       |          |  |
|-----------------|----------|--|
| SELECTOR        |          |  |
| NOKIA 9800S/025 |          |  |
| NOKIA 9602S     |          |  |
| NOKIA 9820t     |          |  |
| NOKIA 9200      |          |  |
| PACE DTR730-IM  |          |  |
|                 |          |  |
|                 |          |  |
|                 |          |  |
|                 |          |  |
|                 |          |  |
|                 |          |  |
|                 |          |  |
|                 | select 💿 |  |
|                 |          |  |

Pokud jste připojili set-top box, budete vyzváni ke zvolení vašeho set-top boxu ze seznamu na obrazovce, když zvolíte v nabídce CONNECTIONS položku STB.

Pokud je zdroj připojený ke zdířce HDMI, ovlivní to některé video funkce:

- Nabídka Set-top Box Controller se nezobrazí;
- Nelze nahrávat zdroj HD, ledaže by zařízení HD poskytovalo signál SD (Standard Definition – standardní rozlišení);

# Pokročilé funkce

Tato kapitola vás seznámí s ovládáním připojeného set-top boxu, používáním vašeho televizoru jako monitoru pro počítač a provozu vašeho televizoru při zvolené možnosti Option 4.

# Ladění a osobní nastavení, 5

Dozvíte se, jak poprvé nastavit svůj televizor a jak naladit kanály. Tato kapitola obsahuje také informace o nastavení obrazu a zvuku.

# Umístění, zdířky a připojení, 17

Dozvíte se více o rozmístění zdířek, zacházení s televizorem a jeho umístění. Dozvíte se, jak připojit k vašemu televizoru dekodér, set-top box nebo videorekordér a jak zaregistrovat přídavné zařízení.

# Pokročilé funkce, 29

- Ovládání zařízení set-top box, 30
- Použití televizoru jako monitoru pro počítač, 32
- Dva televizory v jedné místnosti, 33

Přizpůsobení dálkového ovladače Beo4, 34

Rejstřík, 36

# Ovládání zařízení set-top box

Televizní přijímač je vybaven vestavěným ovladačem zařízení set-top box.

Ovladač zařízení Set-top Box Controller funguje jako rozhraní mezi zvoleným zařízením set-top box a ovladačem Beo4. Zapojíte-li do systému zařízení set-top box, můžete pomocí dálkového ovladače Beo4 zpřístupnit kanály a funkce, které toto zařízení nabízí.

Některé funkce jsou okamžitě k dispozici prostřednictvím dálkového ovladače Beo4, když zapnete set-top box. Další funkce jsou dostupné prostřednictvím nabídky Set-top Box Controller, kterou vyvoláte na obrazovce.

## Nabídka ovladače zařízení Set-top Box Controller

Některá tlačítka z dálkového ovladače zařízení set-top box nejsou na dálkovém ovladači Beo4 ihned dostupná. Chcete-li zjistit, která tlačítka dálkového ovladače Beo4 aktivují speciální služby a funkce zařízení set-top box, zobrazte na obrazovce nabídku ovladače zařízení Set-top Box Controller.

| Stisknutím tlačítka zapněte<br>zařízení set-top box.                                  | DTV   |
|---------------------------------------------------------------------------------------|-------|
| Stisknutím tlačítka aktivujte<br>nabídku ovladače zařízení<br>Set-top Box Controller. | MENU  |
| Stiskněte číselné tlačítko, které<br>aktivuje požadovanou funkci,<br>nebo             | 1 – 9 |
| stiskněte některé z barevných<br>tlačítek pro aktivaci funkce.                        |       |

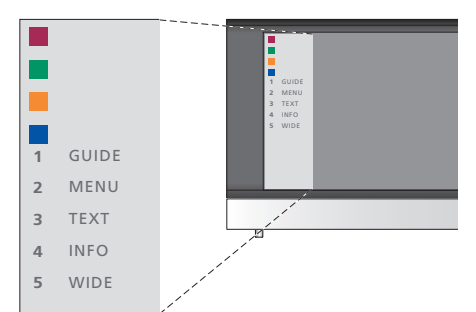

Ukázka nabídky ovladače zařízení Set-top Box Controller – Tlačítka dálkového ovladače Beo4 jsou zobrazena v levé části a tlačítka ovladače zařízení set-top box v pravé části nabídky.

POZNÁMKA! Váš set-top box může být v nabídce CONNECTIONS registrován jako DTV nebo V.AUX. To určuje, jakým tlačítkem se aktivuje set-top box; buď DTV nebo V.AUX.

# Univerzální ovládání pomocí dálkového ovladače Beo4

Pokud víte, která tlačítka aktivují příslušné funkce, můžete požadovanou funkci aktivovat bez vyvolání nabídky ovladače zařízení Set-top Box Controller.

| Je-li příslušné zařízení set-top                                                                                                    |              |
|----------------------------------------------------------------------------------------------------|--------------|
| box aktivováno<br>Stiskněte GO a následně číselné<br>tlačítko, které aktivuje<br>požadovanou funkci.                                                   | GO<br>1 – 9  |
| Aktivujte funkci stisknutím<br>některého z barevných tlačítek.                                                                                         |              |
| Stiskněte GO a potom pomocí<br>tlačítek ▲ a ➡ procházejte<br>přímo kanály.                                                                             | GO<br>▲<br>▼ |
| V závislosti na zapojeném<br>zařízení set-top box vyvoláte<br>stisknutím a přidržením tlačítka<br>GO nabídku Program guide<br>nebo položku 'Now/Next'. | GO           |

# Použití vlastní nabídky zařízení set-top box

Po aktivaci zařízení set-top box můžete jeho nabídky (například nabídku Program Guide) ovládat pomocí dálkového ovladače Beo4.

| Je-li zobrazena vlastní nabídka<br>zařízení set-top box                                                                                                    |            |
|----------------------------------------------------------------------------------------------------|------------|
| Pohybuje kurzorem nahoru a dolů.                                                                                                    | *<br>*     |
| Pohybuje kurzorem doleva<br>a doprava.                                                                                                    | ₩ ₩        |
| Volí a aktivuje funkci.                                                                                                    | GO<br>GO   |
| Stiskněte tlačítko GO a potom<br>pomocí tlačítek ∢ nebo<br>procházejte stránky nabídky<br>nebo seznamy kanálů.                                                   | GO<br>∢ ₽₽ |
| Opustí nabídky nebo se vrátí<br>k předchozí nabídce*.                                                                                                    | STOP       |
| Opustí nabídky, vstupuje do<br>různých režimů, jako je například<br>rádio, a vystupuje z těchto režimů.                                                          | EXIT       |
| Barevná tlačítka používejte podle<br>označení v nabídkách zařízení<br>set-top box.                                                                               |            |
| *V závislosti na zapojeném<br>zařízení set-top box může být<br>nutné pro obnovení předchozí<br>nabídky namísto tlačítka STOP<br>dvakrát stisknout tlačítko EXIT. |            |
| Je-li zařízení set-top box zvoleno<br>jako zdroj, zobrazíte hlavní<br>nabídku televizoru dvojím<br>stisknutím tlačítka MENU.                                     |            |

# Použití televizoru jako monitoru pro počítač

Pokud připojíte svůj televizor k počítači, jak je popsáno na straně 26, můžete ho využít jako monitor.

DŮLEŽITÉ! Pokud chcete připojit počítač k televizoru a používat televizor jako monitor, ujistěte se, že televizor, počítač a všechna zařízení připojená k počítači jsou odpojeny z elektrické sítě, než přistoupíte k propojení počítače s televizorem.

Počítač musí být při používání připojen k uzemněné zásuvce, která je v souladu s technickými údaji v dokumentaci k počítači.

## Vyvolání obrazu počítače na obrazovce

Pro zobrazení obrazu počítače na televizní obrazovce je třeba ho vyvolat pomocí dálkového ovladače Beo4. Televizor podporuje následující rozlišení obrazu: 60 Hz; 640 × 480, 800 × 600, 848 × 480, 1024 × 576, 1024 × 768, 1280 × 720, 1360 × 768.

Vvvolání obrazu počítače ... Stiskněte toto tlačítko LIST opakovaně, dokud se na displeji PC dálkového ovladače neobjeví PC\*. Stiskněte pro vyvolání obrazu. GO Poté můžete pracovat s počítačem obvyklým způsobem. \*Aby se na dálkovém ovladači Beo4 mohla zobrazit položka PC. musíte ji nejprve přidat do seznamu funkcí dálkového ovladače Beo4. Další informace naleznete v kapitole 'Přizpůsobení dálkového ovladače Beo4' na straně 34.

32

# Dva televizory v jedné místnosti

Pokud umístíte BeoVision 8 do místnosti, kde již jeden televizor Bang & Olufsen máte, a příkazy dálkového ovladače Beo4 mohou být přijímány oběma televizory, musíte změnit nastavení možností televizoru BeoVision 8. To zabrání současné aktivaci obou televizorů.

## Jeden dálkový ovladač pro oba televizory

Aby váš televizor fungoval správně, je nezbytné ho nastavit na správnou položku Option:

#### Nastavení televizoru na možnost Option 4 ...

- > Na dálkovém ovladači Beo4 stiskněte tlačítko a současně stiskněte LIST.
- > Pusťte obě tlačítka.
- > Opakovaně stiskněte tlačítko LIST, dokud se na dálkovém ovladači Beo4 nezobrazí OPTION?, a stiskněte GO.
- > Opakovaně stiskněte tlačítko LIST, dokud se na dálkovém ovladači Beo4 nezobrazí V.OPT, a stiskněte 4.

#### Ovládání televizoru při nastavení na možnost Option 4 ...

Normálně můžete aktivovat zdroj, jako například TV, pouhým stisknutím příslušného tlačítka na dálkovém ovladači Beo4. Pokud však nastavíte svůj televizor na možnost Option 4, musíte provést následující:

> Stiskněte opakovaně LIST, dokud se na displeji dálkového ovladače Beo4 nezobrazí LINK\*.

> Stiskněte tlačítko zdroje, jako například TV.

\*Aby se na dálkovém ovladači Beo4 mohla zobrazit položka LINK, je nejprve nutné ji přidat do seznamu funkcí dálkového ovladače Beo4. Další informace naleznete v kapitole 'Přizpůsobení dálkového ovladače Beo4' na straně 34.

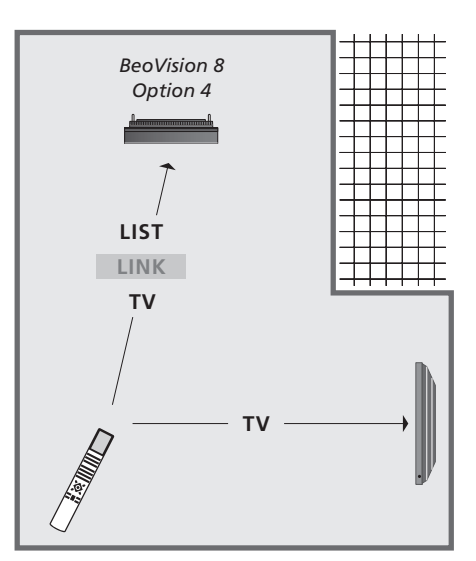

Abyste mohli použít teletext na televizoru nastaveném na možnost Option 4, musíte nastavit dálkový ovladač Beo4 na 'VIDEO 3', ale to omezí funkce, které lze použít u televizorů nastavených na jinou možnost Option. Další informace naleznete v kapitole 'Přizpůsobení dálkového ovladače Beo4' na straně 34.

# Přizpůsobení dálkového ovladače Beo4

Tlačítka dálkového ovladače Beo4 umožňují ovládání velkého množství funkcí televizoru. Prostřednictvím displeje dálkového ovladače Beo4 jich lze ovládat ještě více.

Když se na dálkovém ovladači Beo4 zobrazí zdroj (TV, RADIO atd.), můžete na displeji stisknutím tlačítka LIST vyvolat speciální funkce, díky kterým lze příslušný zdroj ovládat pomocí virtuálních tlačítek na displeji. Můžete též zapnout přídavná zařízení připojená k vašemu televizoru.

Nový ovladač Beo4 můžete přizpůsobit tak, aby vyhovoval vašemu televizoru, a změnit pořadí, ve kterém se tyto extra funkce objevují, když je vyvoláte.

Povšimněte si, že dálkový ovladač Beo4 obsahuje seznam všech přídavných audio a video funkcí Bang & Olufsen. Když však tyto funkce na displeji dálkového ovladače Beo4 vyvoláte, fungují jen ty, které jsou podporovány televizorem.

# Nastavení dálkového ovladače Beo4

Dálkový ovladač Beo4 je továrně nastaven tak, aby fungoval s televizorem BeoVision 8. Rovněž můžete nastavit nově zakoupený dálkový ovladač Beo4 pro váš televizor.

| Stiskněte a přidržte tlačítko<br>pohotovostního režimu.                                      | •               |
|----------------------------------------------------------------------------------------------|-----------------|
| Stisknutím tlačítka získáte<br>přístup k funkci nastavení<br>dálkového ovladače Beo4.        | LIST            |
| Pus"te obě tlačítka. Na displeji<br>se objeví položka ADD?.                                  | ADD?            |
| Opakovaným stisknutím tlačítka<br>zobrazte na dálkovém ovladači<br>Beo4 položku CONFIG?.     | LIST<br>CONFIG? |
| Stisknutím umožněte výběr typu<br>konfigurace.                                               | GO              |
| Opakovaným stisknutím tlačítka<br>zobrazte na dálkovém ovladači<br>Beo4 položku VIDEO?.      | VIDEO?          |
| Stisknutím tlačítka získáte<br>přístup ke konfiguraci videa.                                 | GO              |
| Opakovaným stisknutím tlačítka<br>zobrazte na dálkovém ovladači<br>Beo4 položku VIDEO 2*.    | VIDEO 2         |
| Stisknutím tlačítka uložte<br>konfiguraci.                                                   | GO              |
| Na displeji se zobrazí položka<br>STORED oznamující uložení<br>konfigurace. Funkce nastavení | STORED          |

\*Pokud jste nastavili svůj televizor na možnost Option 4, zvolte 'VIDEO 3'.

dálkového ovladače Beo4 se automaticky ukončí.

#### Přidání speciálního 'tlačítka'

Po přidání nové funkce do seznamu dálkového ovladače Beo4 můžete toto nové 'tlačítko' zobrazit na displeji ovladače Beo4.

|   | Stiskněte a přidržte tlačítko<br>pohotovostního režimu.                                                                                         | •      |
|---|----------------------------------------------------------------------------------------------------|--------|
|   | Stisknutím tlačítka získáte<br>přístup k funkci nastavení<br>dálkového ovladače Beo4.                                                           | LIST   |
|   | Pusťte obě tlačítka. Na displeji se<br>objeví položka ADD?.                                                                                     | ADD?   |
| , | Stisknutím zobrazte seznam<br>dostupných 'tlačítek', která lze<br>přidat. Na displeji se zobrazí<br>první 'tlačítko' a začne blikat.            | GO     |
|   | Slouží k procházení seznamu<br>dostupných speciálních 'tlačítek'.                                                                               | ▲<br>▼ |
|   | Stiskněte pro přidání a umístěte<br>'tlačítko' na jeho přednastavenou<br>pozici nebo jako první 'tlačítko'<br>v seznamu, nebo                   | GO     |
| 1 | stiskněte některé z těchto<br>tlačítek pro vložení 'tlačítka'<br>na určitou pozici v seznamu.                                                   | 1 – 9  |
|   | Na displeji se zobrazí položka<br>ADDED oznamující přidání<br>'tlačítka'. Funkce nastavení<br>dálkového ovladače Beo4 se<br>automaticky ukončí. | ADDED  |

34

# Přesunutí speciálních 'tlačítek'

Pořadí, v němž se speciální 'tlačítka' objevují na displeji po stisknutí tlačítka LIST, lze změnit

| Stiskněte a přidržte tlačítko<br>pohotovostního režimu.                                          | •      | Stiskněte a přidržte<br>pohotovostního reži                                               |
|--------------------------------------------------------------------------------------------------|--------|-------------------------------------------------------------------------------------------|
| Stisknutím tlačítka získáte<br>přístup k funkci nastavení<br>dálkového ovladače Beo4.            | LIST   | Stisknutím tlačítka zi<br>přístup k funkci nast<br>dálkového ovladače                     |
| Pusťte obě tlačítka. Na displeji se objeví položka ADD?.                                         | ADD?   | Pusťte obě tlačítka.<br>se objeví položka Aľ                                              |
| Opakovaným stisknutím tlačítka                                                                   | LIST   |                                                                                           |
| zobrazte na dálkovém ovladači                                                                    | MOVE?  | Opakovaným stisknu                                                                        |
| Beo4 položku MOVE?.                                                                              |        | zobrazte na dálkové<br>Beo4 položku REMC                                                  |
| Stisknutím zobrazte seznam<br>dostupných 'tlačítek'. Na displeji<br>se zobrazí první 'tlačítko'. | GO     | Stisknutím zobrazte<br>dostupných 'tlačítek<br>se zobrazí první 'tlač                     |
| Slouží k procházení seznamu<br>speciálních 'tlačítek'.                                           | ▲<br>▼ | Slouží k procházení speciálních 'tlačítek'                                                |
| Stisknutím tohoto tlačítka přesuňte<br>zobrazené 'tlačítko' na první<br>pozici seznamu, nebo     | GO     | ·<br>Stisknutím odeberte<br>'tlačítko'.                                                   |
| stisknutím některého z těchto<br>tlačítek přesuňte 'tlačítko' na<br>určitou pozici seznamu.      | 1 – 9  | Na displeji se zobraz<br>REMOVED oznamují<br>'tlačítka'. Funkce nas<br>dálkového ovladače |
| Na displeji se zobrazí položka<br>MOVED oznamující přesunutí<br>'tlačítka'. Funkce nastavení     | MOVED  | automaticky ukončí.                                                                       |

dálkového ovladače Beo4 se automaticky ukončí.

# Odebrání speciálního 'tlačítka'

| jevují<br>změnit. | Lze odebrat kterékoli ze speciálních 'tlačítek'<br>v seznamu dostupném prostřednictvím<br>tlačítka LIST.                    |                 |  |
|-------------------|----------------------------------------------------------------------------------------------------|-----------------|--|
|                   | Stiskněte a přidržte tlačítko<br>pohotovostního režimu.                                                                     | •               |  |
| D?                | Stisknutím tlačítka získáte<br>přístup k funkci nastavení<br>dálkového ovladače Beo4.                                       | LIST            |  |
|                   | Pusťte obě tlačítka. Na displeji<br>se objeví položka ADD?.                                                                 | ADD?            |  |
| VE?               | Opakovaným stisknutím tlačítka<br>zobrazte na dálkovém ovladači<br>Beo4 položku REMOVE?.                                    | LIST<br>REMOVE? |  |
|                   | Stisknutím zobrazte seznam<br>dostupných 'tlačítek'. Na displeji<br>se zobrazí první 'tlačítko'.                            | GO              |  |
|                   | Slouží k procházení seznamu<br>speciálních 'tlačítek'.                                                                      | ▲<br>▼          |  |
|                   | Stisknutím odeberte zobrazené<br>'tlačítko'.                                                                                | GO              |  |
|                   | Na displeji se zobrazí položka<br>REMOVED oznamující odebrání<br>'tlačítka'. Funkce nastavení<br>dálkového ovladače Beo4 se | REMOVED         |  |

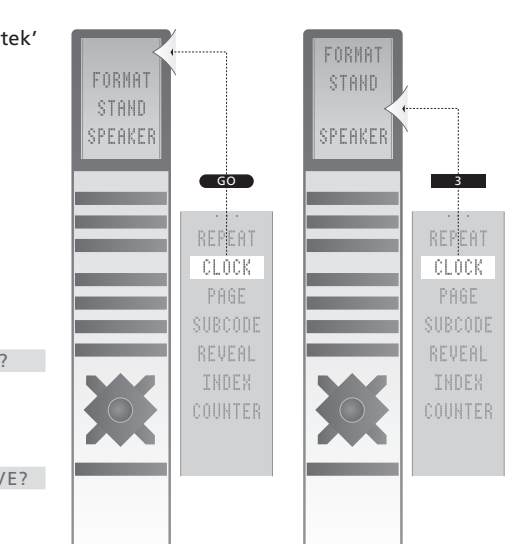

Přidejte speciální 'tlačítko' do seznamu dálkového ovladače Beo4 na první místo nebo na určenou pozici seznamu.

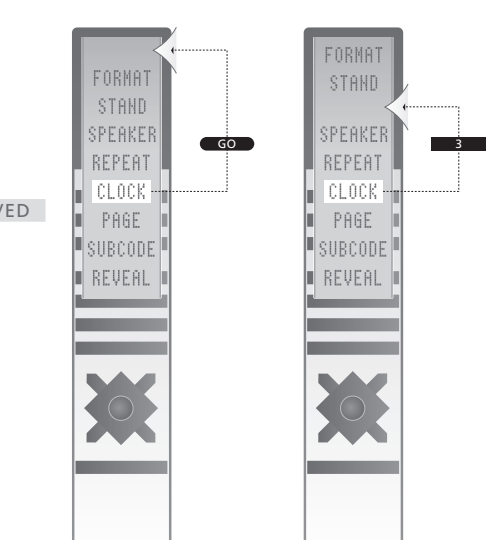

Přesuňte speciální 'tlačítko' na první místo nebo na určenou pozici seznamu.

# Rejstřík

#### Beo4 – dálkový ovladač

Konfigurace dálkového ovladače Beo4, 34 Odebrání 'tlačítka' ze seznamu dálkového ovladače Beo4, 35 Použití dálkového ovladače Beo4, Příručka, str. 4 Přesunutí speciálních 'tlačítek', 35 Přidání 'tlačítka' do seznamu dálkového ovladače Beo4, 34 Přizpůsobení dálkového ovladače Beo4, 34 Výměna baterií v ovladači Beo4, Příručka, str. 12 Výměna baterií v ovladači Beo4, Příručka, str. 12 Úvod k vašemu televizoru a dálkovému ovladači Beo4 , Příručka, str. 4 Čištění dálkového ovladače Beo4, Příručka, str. 12

#### Dekodér

Připojení dekodéru, 23

#### Fotoaparát

Kopírování z videokamery na videokazetu, 20 Připojení fotoaparátu, 20

#### Formát

Změna formátu obrazu, Příručka, str. 9

#### Jazyk

První instalace - volba jazyka nabídky, 6 Volba jazyka nabídek, 16 Změna typu zvuku či jazyka, *Příručka, str.* 8

## Kontakt

Kontakt Bang & Olufsen, Příručka, str. 14

#### Ladění

Automatické ladění - první nastavení vašeho televizoru, 6
Nastavení naladěných kanálů, 10
Odstranění naladěných kanálů, 8
Opětovné ladění prostřednictvím automatického ladění, 12
Pojmenování naladěných kanálů, 9
Přesunutí naladěných kanálů, 8
Přidání nových TV kanálů, 13

#### Monitor počítače

Připojení počítače, 22 Vyvolání obrazu počítače na obrazovce, 32 Úprava obrazu, 14

## **Obraz:**

Odstranění obrazu z obrazovky, 14 Změna formátu obrazu, *Příručka, str.* 9 Úprava jasu, barev nebo kontrastu, 14

## Panel se zdířkami

Panel se zdířkami, 21 Zdířky pro fotoaparát a sluchátka, 20

#### První instalace

Postup první instalace, 6

## Reproduktory

Nastavení zvuku, 14 Připojení reproduktorů, 21 Změna vyvážení a kombinace reproduktorů, *Příručka, str. 9* 

## Set-top box

Nabídka ovladače zařízení Set-top Box Controller, *30* Obsluha zařízení set-top box v propojené místnosti, *31* Použití vlastní nabídky zařízení set-top box. *31* 

Připojení zařízení set-top box, 24 Univerzální ovládání pomocí dálkového ovladače Beo4. 31

## Sluchátka

Připojení sluchátek, 20

## Teletext

Každodenní používání MEMO stránek, Příručka, str. 11 Uložení oblíbených stránek teletextu, Příručka, str. 11 Základní funkce teletextu, Příručka, str. 10

# Titulky

Titulky z teletextu, Příručka, str. 11

# TV kanály

Automatické ladění - první nastavení vašeho televizoru, 6
Nastavení naladěných kanálů, 10
Odstranění naladěných kanálů, 8
Opětovné ladění prostřednictvím automatického ladění, 12
Pojmenování naladěných kanálů, 9
Přesunutí naladěných kanálů, 8
Přidání nových TV kanálů, 13
Volba TV kanálu, Příručka, str. 6
Vyvolání TV seznamu, Příručka, str. 6
Úprava naladěných kanálů, 8

# Umístění

Nastavení vašeho televizoru, 18

## Zapojení

Anténní přípojka a přípojka pro napájení, 19 Dekodér, 23 Panel se zdířkami, 21 Registrace doplňkového videozařízení, 26 Reproduktory, 21 Set-top box, 24 Sluchátka, 20 Videorekordér, 25 Zdířky pro dočasná připojení, 20

# Zobrazení displeje a nabídek

Nabídky na obrazovce, 4 Zobrazované informace a nabídky, *Příručka, str. 5* 

#### Zvuk

Změna typu zvuku či jazyka, Příručka, str. 8 Změna vyvážení a kombinace reproduktorů, *Příručka, str. 9* Úprava hlasitosti, basů nebo výšek, 15 Úprava nebo vypnutí zvuku, *Příručka, str. 8* 

## Údržba

Manipulace s televizorem, 18 Obrazovka, Příručka, str. 12 Výměna baterií v ovladači Beo4, Příručka, str. 12 Údržba vašeho televizoru, Příručka, str. 12

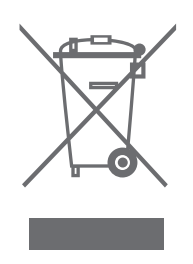

#### Směrnice o odpadech z elektrických a elektronických zařízení (WEEE) - Ochrana životního prostředí

Evropský parlament a Rada Evropské unie vydaly Směrnici o odpadech z elektrických a elektronických zařízení. Účelem této směrnice je ochrana před odpadem z elektrických a elektronických zařízení a snaha prosadit opětovné použití, recyklaci a jiné formy obnovy takového odpadu. Směrnice jako taková se týká výrobců, distributorů a spotřebitelů.

Směrnice WEEE vyžaduje, aby výrobci i koncoví uživatelé likvidovali elektrická a elektronická zařízení a jejich části způsobem bezpečným pro životní prostředí a aby taková zařízení a odpad byly znovu použity nebo obnoveny, pokud jde o jejich materiál nebo energii. Elektrická a elektronická zařízení a jejich části se nesmí likvidovat spolu s běžným domácím odpadem; všechna elektrická a elektronická zařízení a jejich části se musí sbírat a likvidovat odděleně.

Zařízení a produkty, které se musí sbírat pro opětovné použití, recyklaci a jiné formy obnovy, jsou označeny vyobrazeným piktogramem.

Tento produkt vyhovuje podmínkám stanoveným směrnicemi EEU č. 89/336 a 73/23. Likvidací elektrických a elektronických zařízení prostřednictvím sběrných systémů dostupných ve vaší zemi chráníte životní prostředí, lidské zdraví a přispíváte k obezřetnému a racionálnímu využití přírodních zdrojů. Sběr odpadu z elektrických a elektronických zařízení zabraňuje možné kontaminaci přírody nebezpečnými látkami, které se mohou v elektrických a elektronických zařízeních vyskytovat.

Váš prodejce Bang & Olufsen vám pomůže a poradí se správným způsobem likvidace ve vaší zemi.

Na malých výrobcích nemusí být vždy vyznačen piktogram. V tomto případě je přítomen v návodu k použití, v záručním listu nebo je vytištěn na obalu.

Technické údaje, funkce a způsob jejich použití mohou být bez upozornění změněny.

www.bang-olufsen.com